| 保証書<br>サンワサプライ株式会社                                                                                                    | <b>SANWA</b> コンパクトフラッシュアダプタ<br>取扱説明書                                                                                                    |  |
|----------------------------------------------------------------------------------------------------|----------------------------------------------------------------------------------------------------|--|
| 品番     ADR-CFN       シリアルゲンパー       お お名前       客       ご住所       下       度       販売店名・住所・TEL       売       店       担当者名       保証期間       1年       お買い上げ年月日       *必要事項をご記入の上、大切に保管してください。                                                                                                    | ADR-CFN                                                                                                    |  |
| DOD 2000 201 (水上してく)     E 2010.8現在     D 2010.8現在     D 2010.8月在     D 2010.8月在     D 20 | 本取扱説明書の内容は、予告なしに変更になる場合があります。<br>最新の情報は、弊社WEBサイト(http://www.sanwa.co.jp)をご覧ください。<br>デザイン及び仕様については改良のため予告なしに変更することがございます。<br>本誌に記載の社名及び製品名は各社の商標又は登録商標です。<br>サンワサプライ株式会社 |  |

| ご注意                                                                                                    | 2.安全にお使いいただくためのご注意                                                           |
|----------------------------------------------------------------------------------------------------|------------------------------------------------------------------------------|
| <ul> <li>●本製品は日本国内仕様です。日本国外での使用の場合は責任は負いかねます。</li> <li>●本製品のデータが消失、破損したことによる損害については、いかなる責任も負いかねますのであらかじめご了承ください。</li> <li>●この取扱説明書(のち本書)はサンワサプライ株式会社が作成したもので、著作権は弊社が所有しています。</li> <li>●本書の無勤での転載、複製も禁止します。</li> <li>●本書の内容は予告なしに変更することがございます。</li> <li>●製品の仕様は予告なしに変更することがございます。</li> <li>●製品の社場は予告なしに変更することがございます。</li> <li>●製品の社会及び製品名は各社の登録商標です。</li> <li> <b>1.はじめに</b> </li> <li>この度はアダプタADR-CFNをお買い上げいただき、誠にありがとうございます。ご使用の前にこの取扱説明書をよくご覧ください。      </li> <li>「バッケージ内容をご確認ください。</li> <li>●取扱説明書         </li> <li>●保証書(取扱説明書に含む)</li> <li>●コンパクトフラッシュアダプタ(本製品)</li> </ul> | <ul> <li>              ● 第合                 「市記の事項を守らないと、火災・感電により、</li></ul> |
| ※万一、上記の中に不足品がありましたら、お買い上げいただいた販売店か弊社までご連絡ください。                                                                                                    |                                                                              |

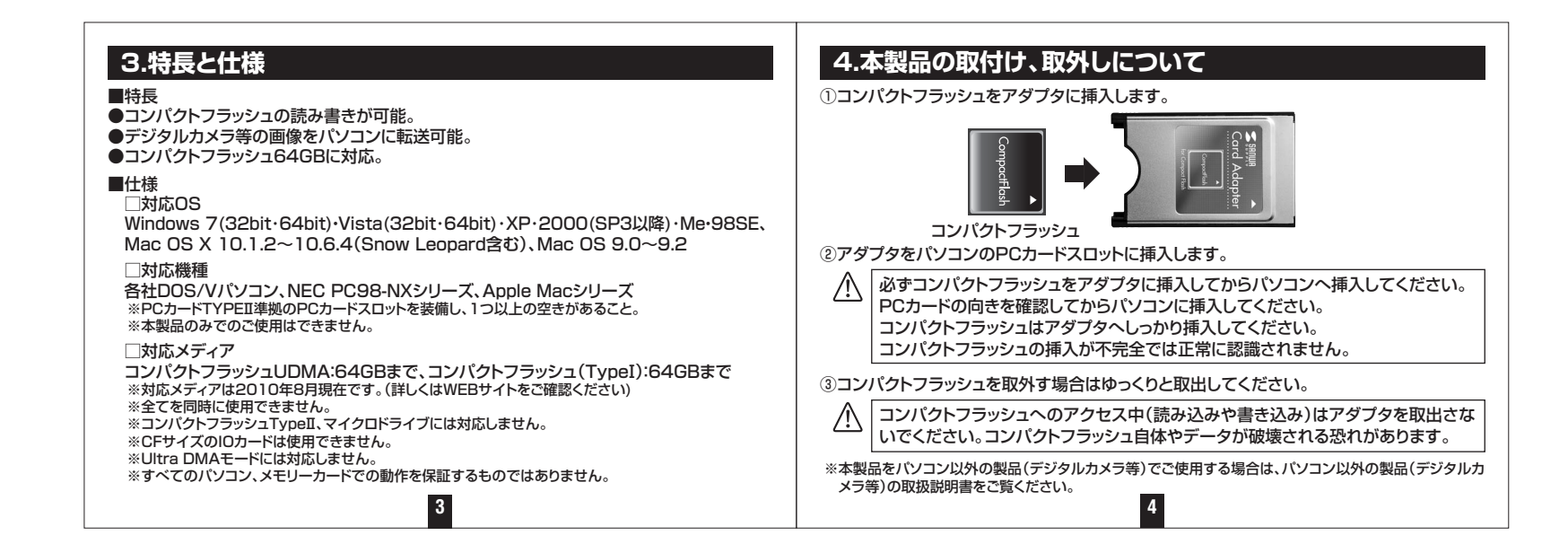

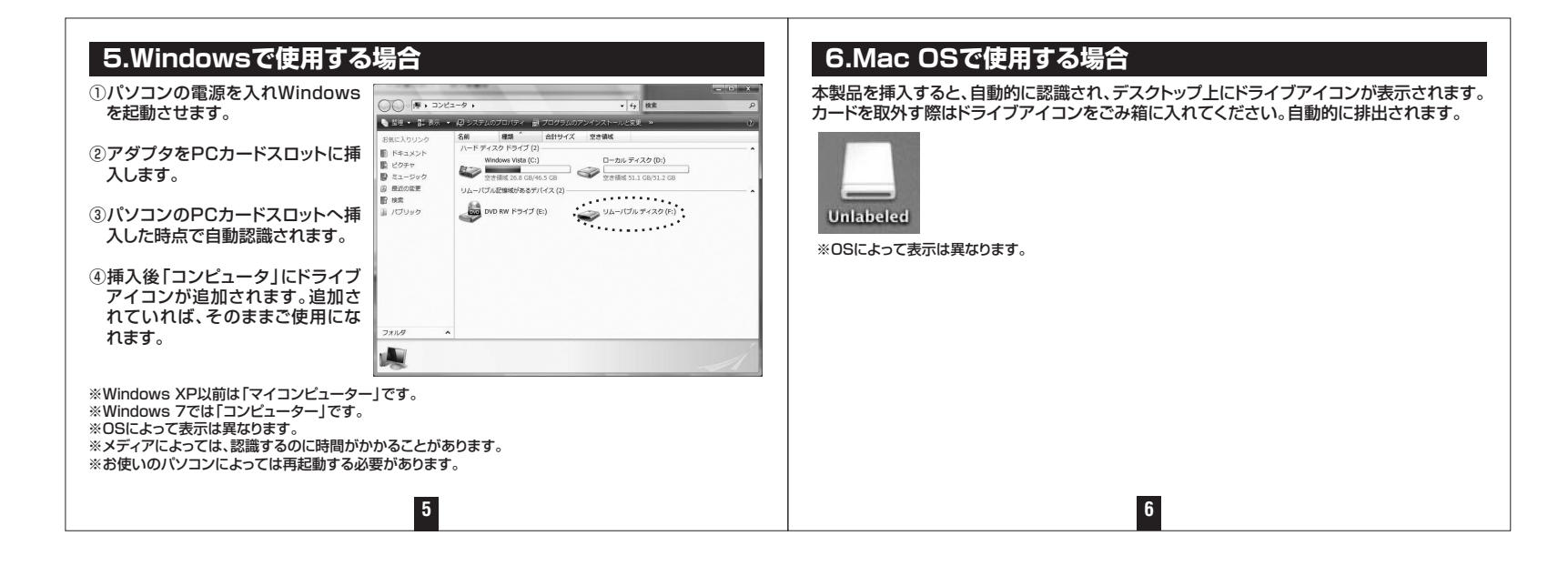

| 7.メディアの                             | フォーマット                                                                                       | 8.アダプタの取出し方                                           |                                                                                                    |  |
|-------------------------------------|----------------------------------------------------------------------------------------------|-------------------------------------------------------|----------------------------------------------------------------------------------------------------|--|
| <b>開く(Q)</b><br>エクスプローラ(S)<br>絵索(5) | 「コンピュータ」を開き、PCカードのドライブアイコンを選び、右クリ<br>ックで「フォーマット」を選択して実行します。                                  | ●Windowsの場合<br>①タスクバーにある「ハードウェアの安全な取り外し」アイコンをクリックします。 |                                                                                                    |  |
| 自動再生(P)                             | ※Windows XP以前は「マイコンピューター」です。<br>※Windows スでは「コンピューター」です。                                     | ②[ハードウェアの安全な取り外し」が表示されますので                            | - K ハードウェアの安全は取り外し                                                                                                    |  |
| ウィルススキャン                            | - ※Windows アとは「コンピューター」とす。<br>※OSによって表示は異なります。                                               | 「PCMCIA IDE/ATAPIコントローラ」を選択し、                         | 第四次サライバンを開いて、日本11年のためしてくたちへ、第四分しの安全が確認された<br>ロンビューがあっている実施の外してくたちく、第四分しの安全が確認された<br>いたトウユア ライバイス800                                                                                                    |  |
| 共有とセキュリティ(出)                        | ※パソコン以外の製品で使用する場合は、それらの製品側でフォーマットをして                                                         |                                                       |                                                                                                    |  |
| フォーマット( <u>A</u> )<br>取り出し(J)       | *Windows XP/2000の場合はコンピュータの管理者(Adminstrator)権<br>限を持つアカウントでログオンしてください。期限つきアカウントでログオン         |                                                       |                                                                                                    |  |
| 七刀り取り(T)<br>コピー( <u>C</u> )         | すると、メモリーカードをフォーマット(初期化)できません。<br>※2.1GB未満のメディアは[FAT]形式、2.1GB以上のメディアは[FAT32]形                 |                                                       | 「ひれよみ ユビバトドゴ」/10 <sup>-15</sup> : http://10.15.4/http://10.15.4/http://10.154/http://10.154/http:/ |  |
| ショートカットの作成(S)<br>名前の変更(M)           | してフォーマット(初期ID) Cさない場合があります。詳しくはWindowsのペルプを参照してください。<br>※メディアを書き込み禁止にした状態でデータを書き込まないでください。書き |                                                       |                                                                                                    |  |
| プロパティ( <u>R</u> )                   | 込み禁止の状態でデータを書き込むと、エラーが発生します。また、OSによってはデータが書き込めたように見える場合がありますが、実際にはデータを書き込めていません。             | ことを確認して、「OK」をクリックします。                                 |                                                                                                    |  |
|                                     |                                                                                              | ※画像はご使用のパソコン・メディア・OSによって若干異なります。                      | 00 ( NOTA                                                                                                    |  |
|                                     | 7                                                                                            | 8                                                     |                                                                                                    |  |

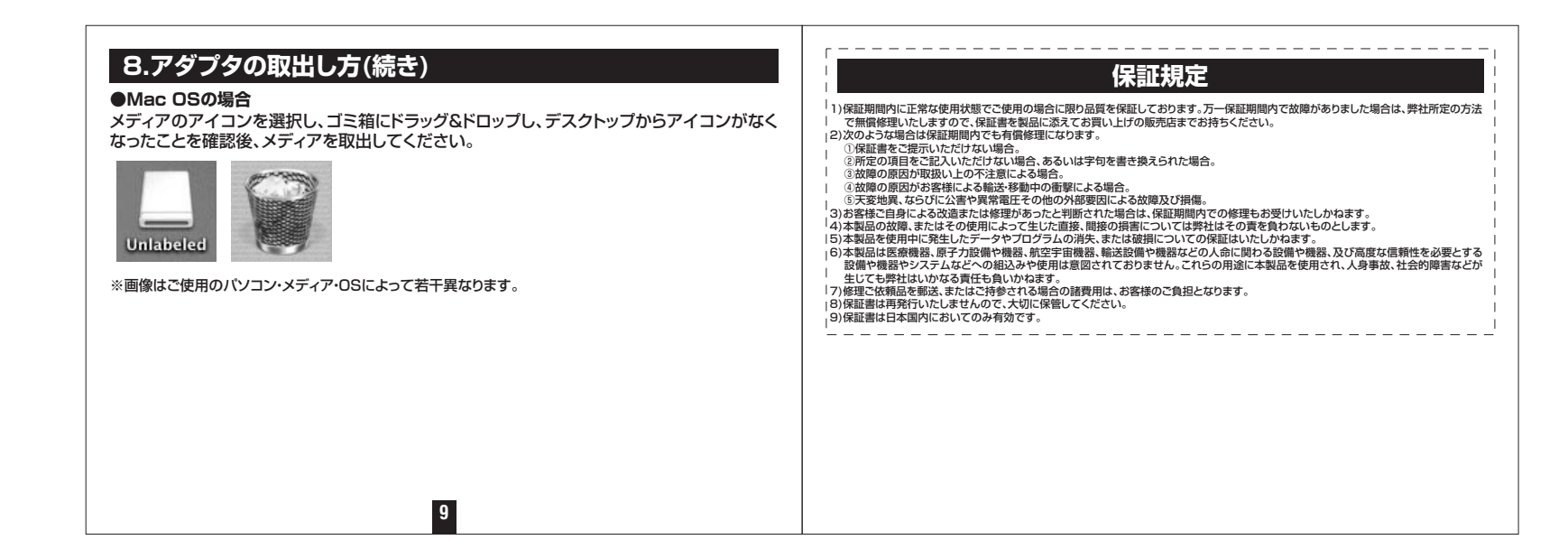